## 5 БЮДЖЕТОПОЛУЧАТЕЛЬ

**Обратите внимание**. После сдачи квартальной отчётности, по просьбе куратора, квартал закрывается администрацией сайта (т.е. нельзя будет внести изменения). Поэтому при входе в закрытый период программа выдаст сообщение:

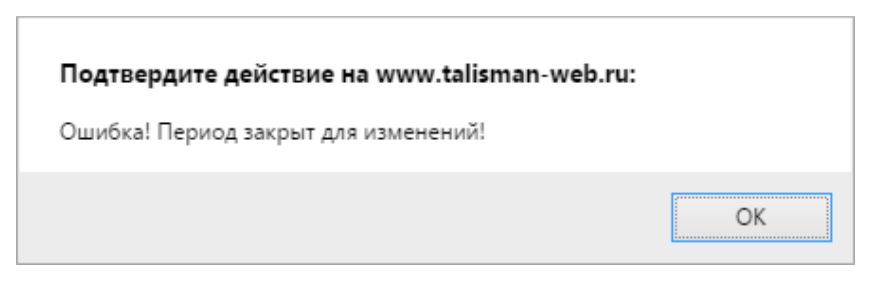

Чтобы перейти на страницу отчётных форм, нажмите меню «Отчётные формы». Откроется страница (Рисунок 7).

| Субсидии: Отчетные формы                                                                                                    |               |            |  |  |   |    |                   |   |             |                    |  |
|----------------------------------------------------------------------------------------------------|---------------|------------|--|--|---|----|-------------------|---|-------------|--------------------|--|
| 🗐 Отчетные формы                                                                                                    | 🕭 Справочники |            |  |  |   | \$ | Сервис            | n | ользователь | 🕞 Выйти            |  |
| за 1й квартал 2016 года 🛛 🗑                                                                                                 | $\bigcirc$    | $\bigcirc$ |  |  | 8 |    | 800 Администрация |   | *           |                    |  |
| Название формы                                                                                                    |               |            |  |  |   |    |                   |   | Статус      | Статус Комментарий |  |
| Федеральный бюджет: межбюджетные трансферты - движение целевых средств                                                      |               |            |  |  |   |    |                   |   | $\bigcirc$  |                    |  |
| Федеральный бюджет: межбюджетные трансферты - расходование целевых средств                                                  |               |            |  |  |   |    |                   | 0 |             |                    |  |
| Федеральный бюджет: анализ причин образования остатков целевых средств                                                      |               |            |  |  |   |    |                   |   | 0           |                    |  |
| Краевой бюджет: межбюджетные трансферты - движение целевых средств                                                          |               |            |  |  |   |    |                   |   | 0           |                    |  |
| Краевой бюджет: межбюджетные траноферты - расходование целевых средств                                                      |               |            |  |  |   |    |                   |   | 0           |                    |  |
| Краевой бюджет: анализ причин образования остатков целевых средств                                                          |               |            |  |  |   |    |                   |   | 0           |                    |  |
| Использование субвенций для финансового обеспечения полномочий по составлению списков кандидатов в присяжные                |               |            |  |  |   |    |                   |   | 0           |                    |  |
| Использование субвенций на выполнение полномочий по осуществлению первичного воинского учета                                |               |            |  |  |   |    |                   |   | 0           |                    |  |
| Выделение дополнительных ПОФ на выполнение отдельных государственных полномочий, переданных органам местного самоуправления |               |            |  |  |   |    |                   |   | ния 🔘       |                    |  |
| Отчет об исполнении финансирования мероприятий ТОС                                                                          |               |            |  |  |   |    |                   |   | 0           |                    |  |
| Отчет об исполнении финансирования мероприятий ЛУЧШЕЕ ПОСЕЛЕНИЕ                                                             |               |            |  |  |   |    |                   |   | $\bigcirc$  |                    |  |

Рисунок 7

<u>Примечание:</u> список отчётных форм отображается в зависимости от типа Вашего учреждения, выбранного ГРБС, выбранного отчётного периода. Отчётная форма заполняется для определённого ГРБС.